## Gegraveerd, gebarsten tekst effect

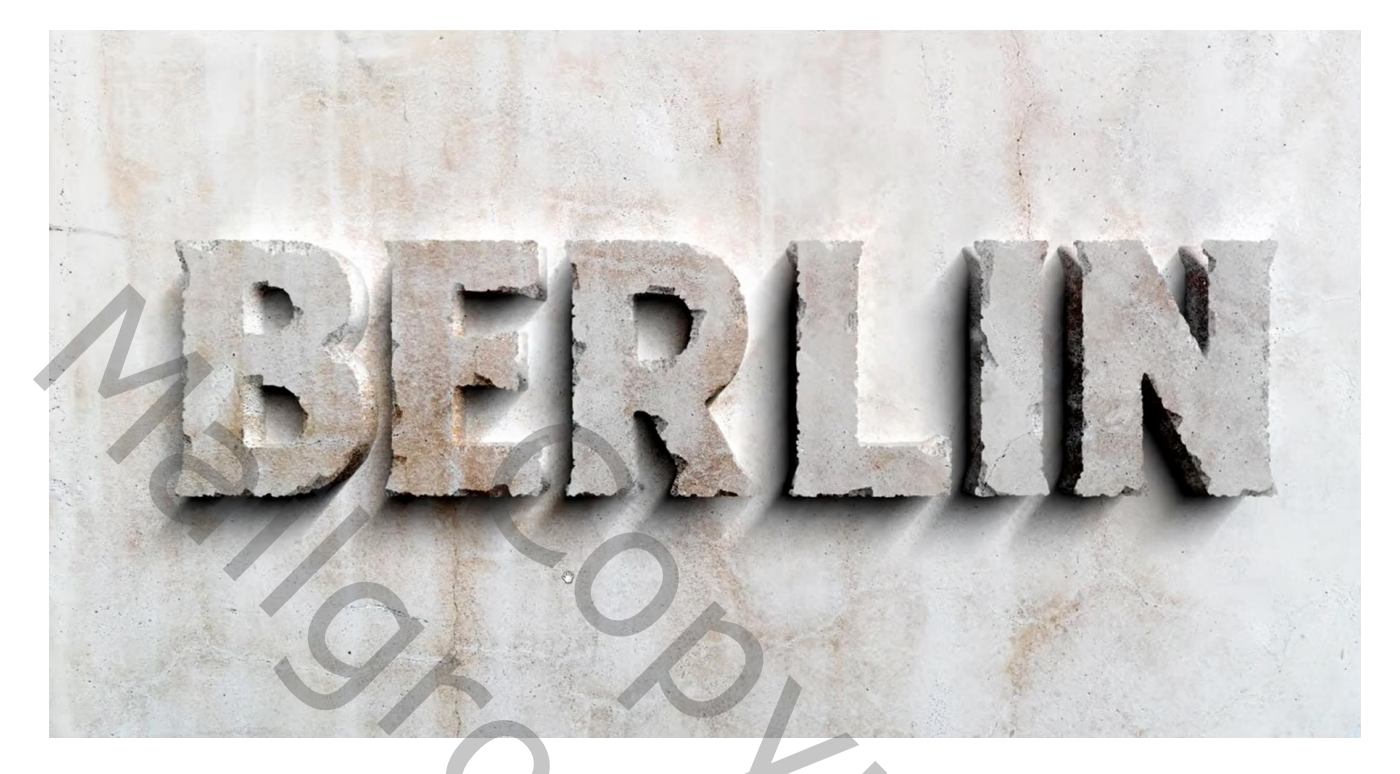

Nodig : structuren; passend lettertype

Open een nieuw document : 3840 x 2160 px; 72 ppi Tekst toevoegen; gebruikt lettertype = Chuck Noon; maak groot genoeg (Ctrl + T); centreer

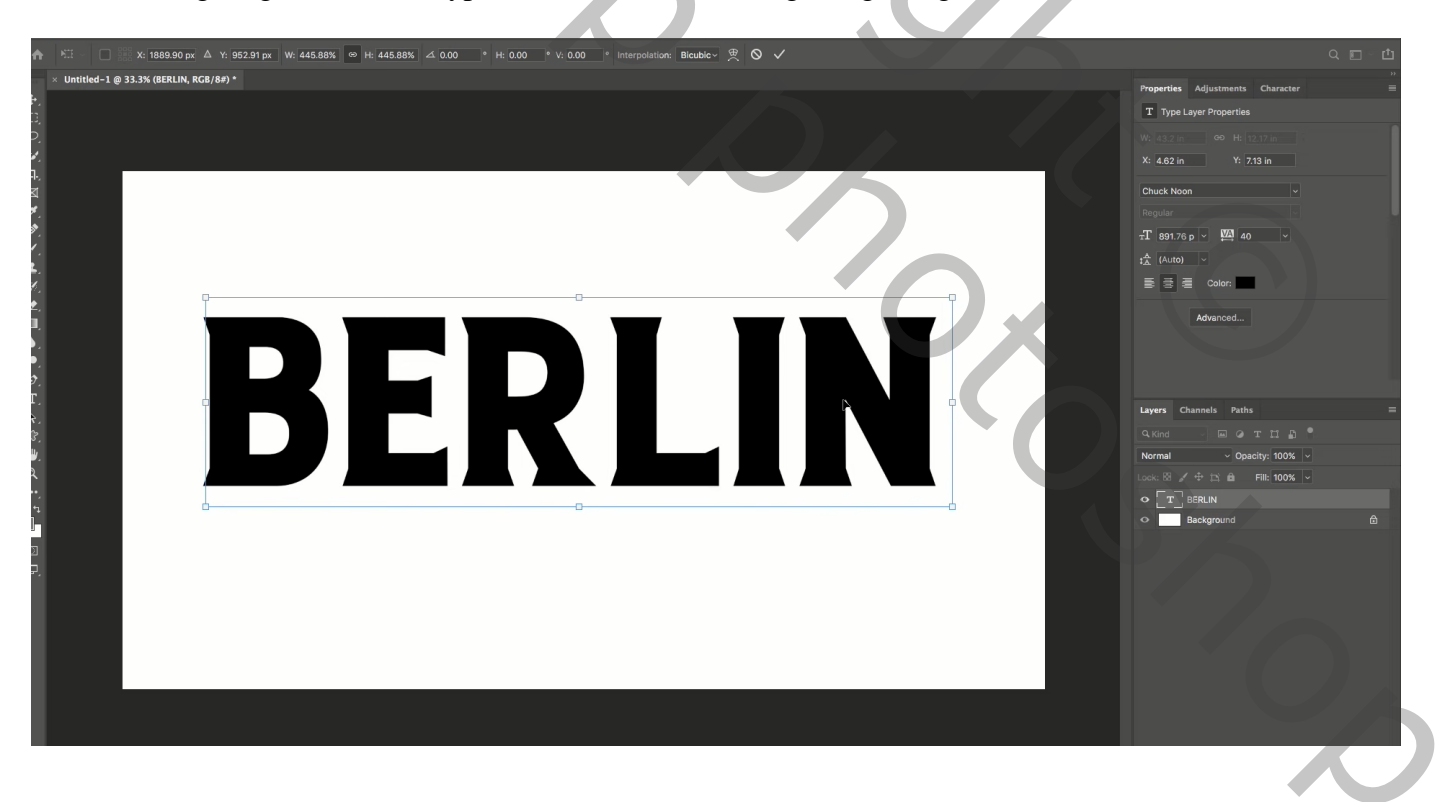

Nieuwe laag toevoegen; laag vullen met zwart; noem de laag "tekst 1" Ctrl + klik op laagicoon van de eerste tekstlaag om selectie ervan te laden; oogje uit van tekstlaag Voeg aan die zwarte laag "tekst 1" een laagmasker toe ; dan Alt + klik op het laagmasker

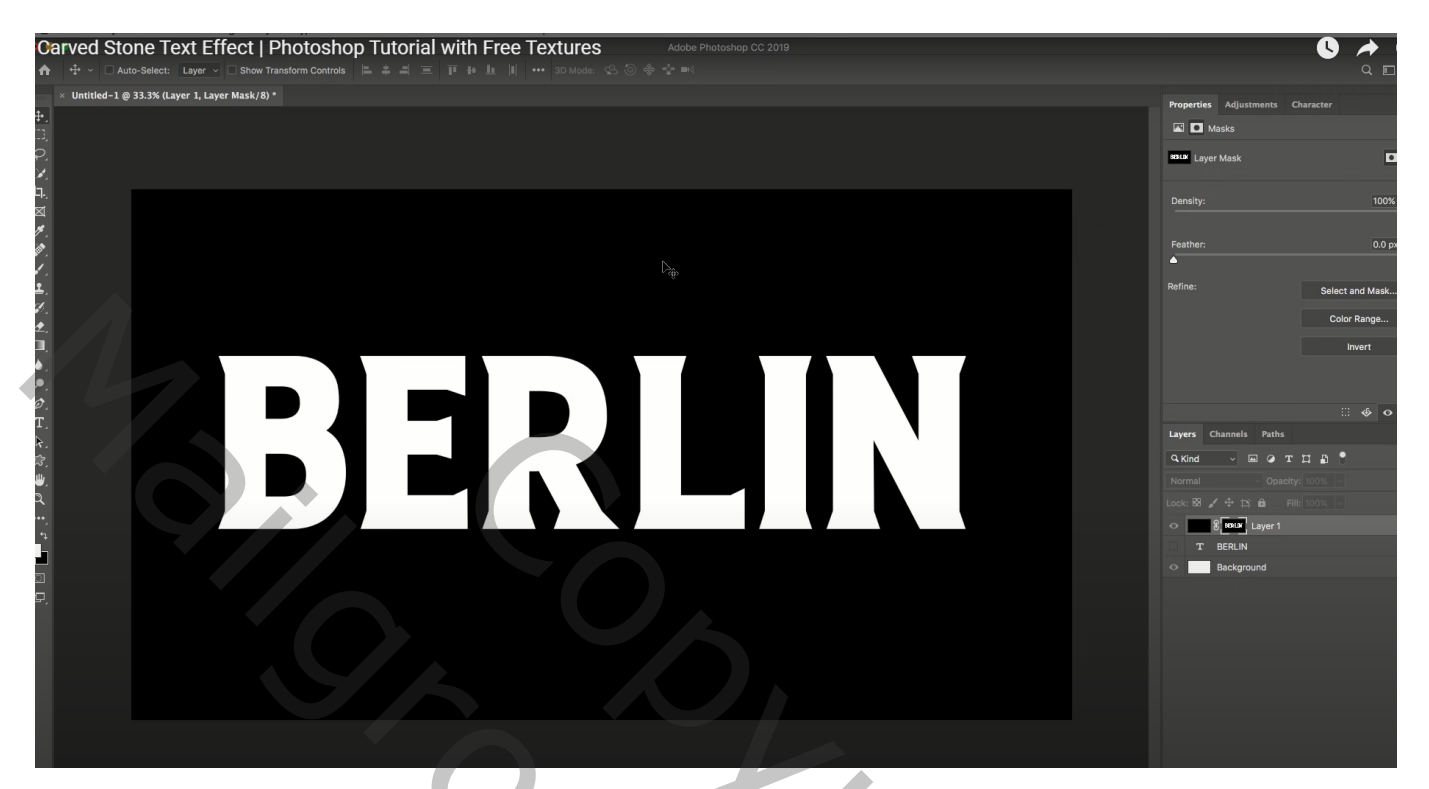

Op dit laagmasker kan je nu verschillende Filters toepassen Filter → Penseelstreek → Spetters : 15 ; 15

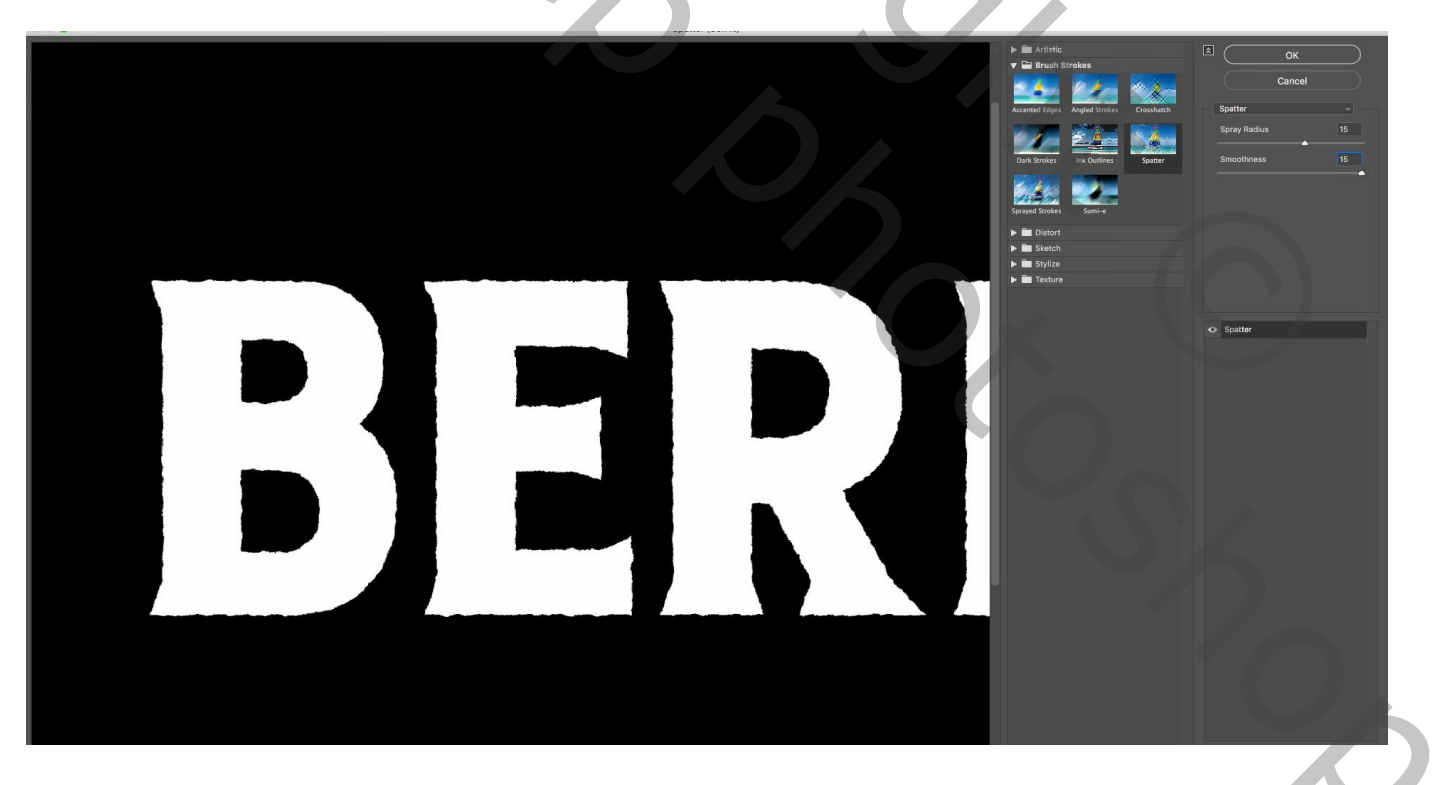

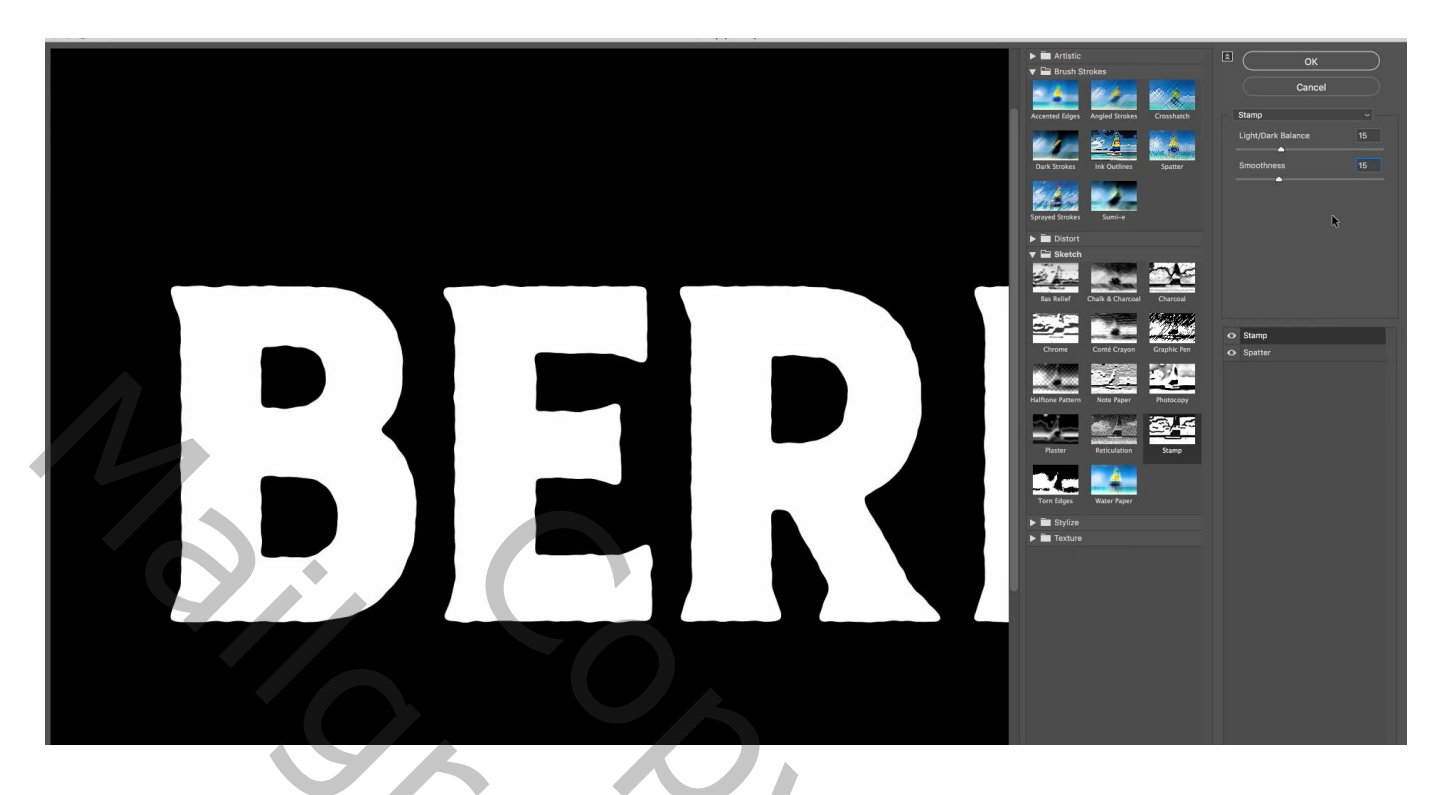

Het laagmasker toepassen van laag "tekst 1";

Ctrl + klik op de laag "tekst 1" om selectie ervan te laden; voeg een nieuw laagmasker toe Laagmasker activeren, dan Filter  $\rightarrow$  Pixel  $\rightarrow$  Kristal : celgrootte = 15

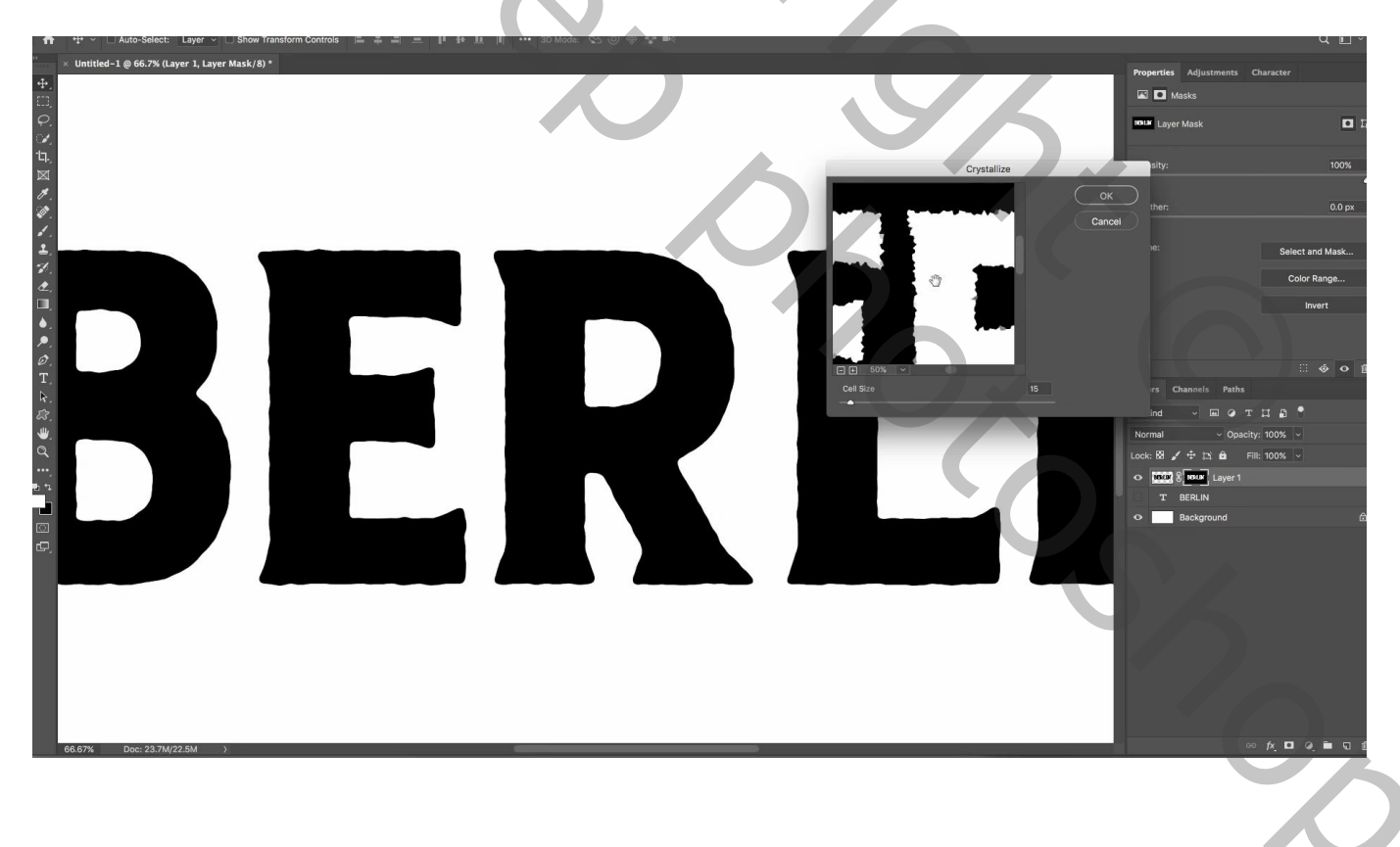

Voeg de "structuur 1" toe; Uitknipmasker boven "tekst 1"

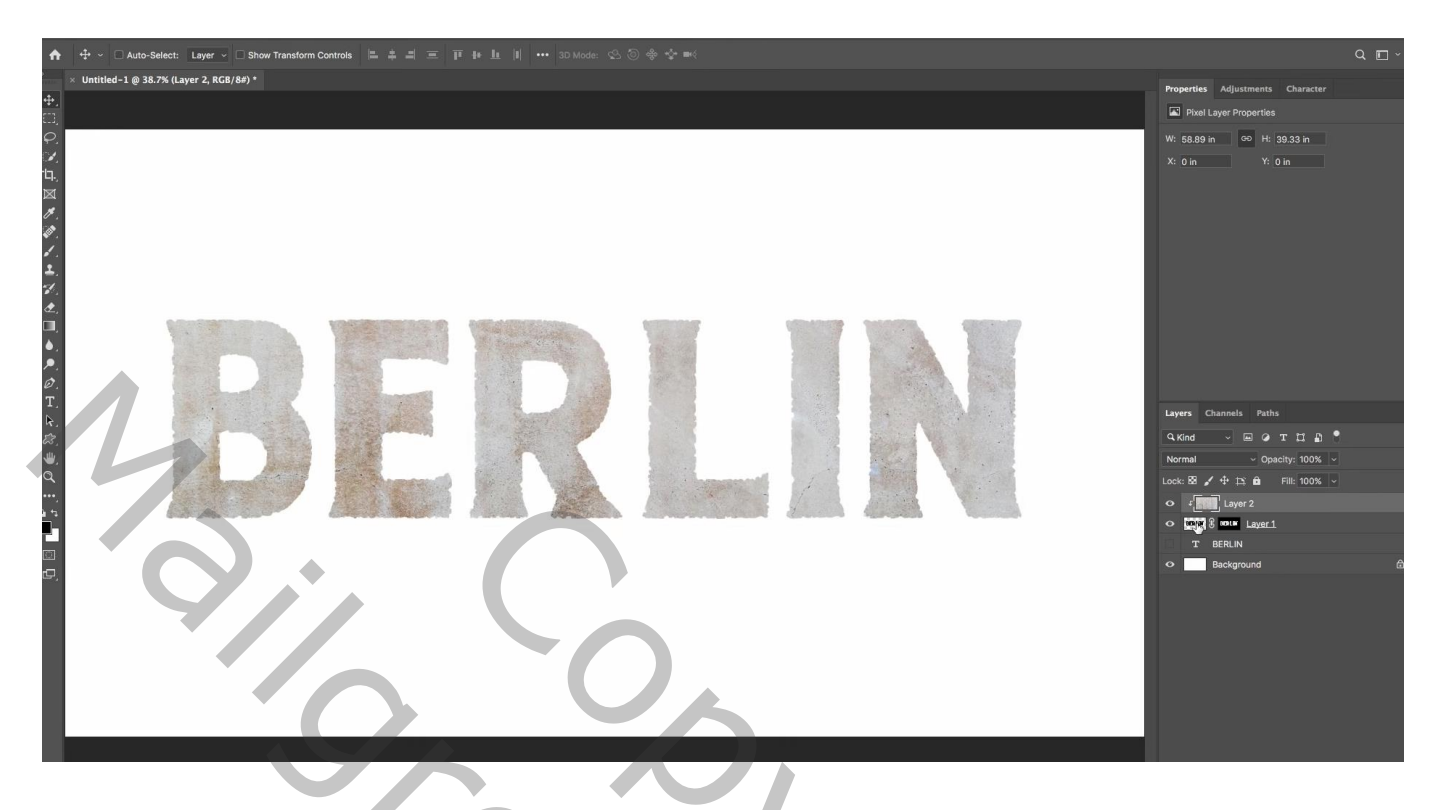

Dupliceer de laag "tekst 1"; de kopie laag sleep je bovenaan in het lagenpalet; Uitknipmasker boven de "structuur 1" laag; noem deze laag "vernielen" Het laagmasker activeren van deze laag "vernielen": Filter  $\rightarrow$  Pixel  $\rightarrow$  Kristal, Celgrootte = 80

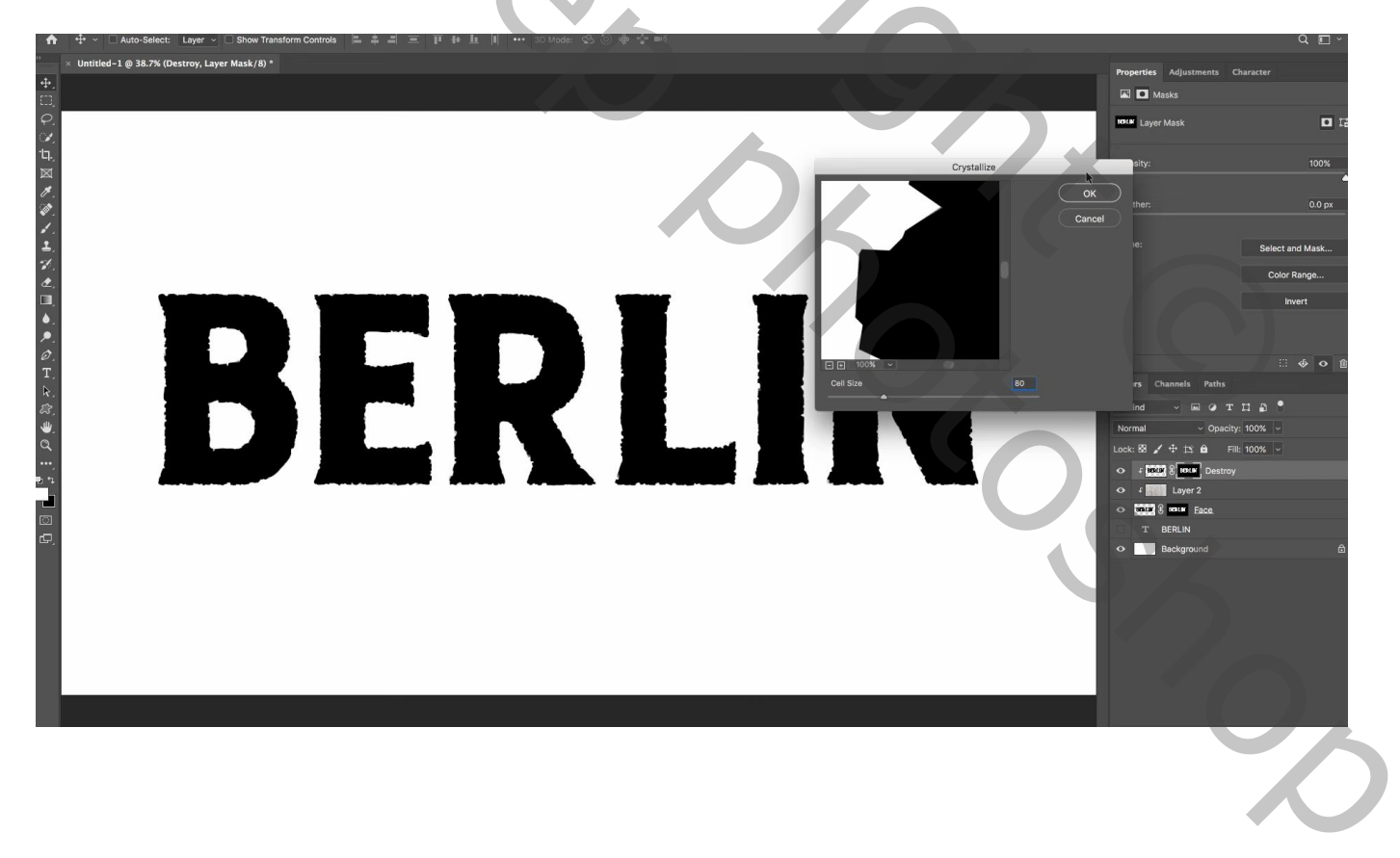

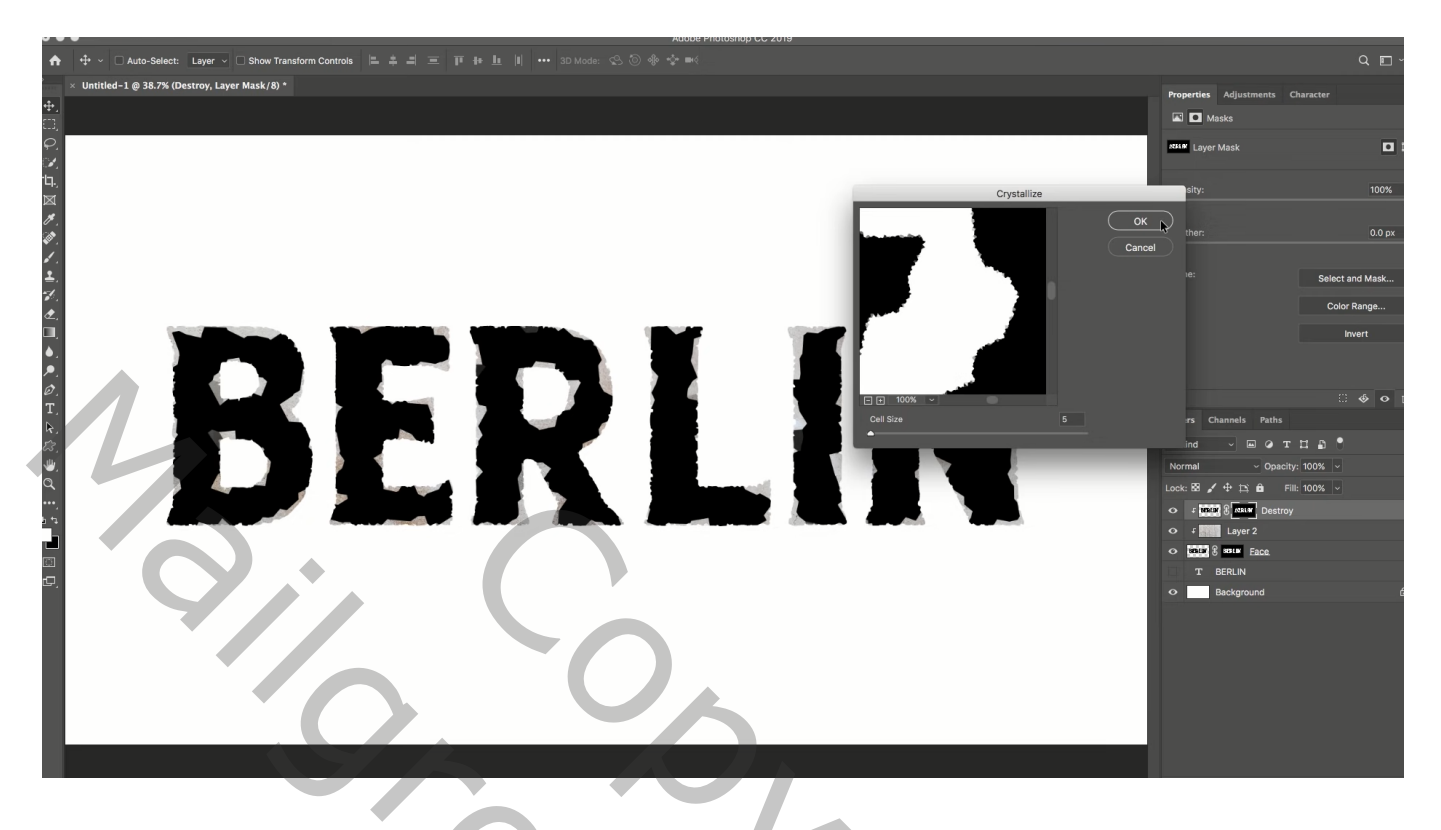

Geef de laag "vernielen" volgende laagstijl: zet eerst de laagvulling op 0% \* Schuine kant en Reliëf : Stijl = Schuine kant Buiten ; diepte = 70 % ; Omhoog; Formaat = 50 px 60° ; 30° ; Kleur Tegenhouden, wit, 20% ; Kleur Doordrukken, zwart, 60%

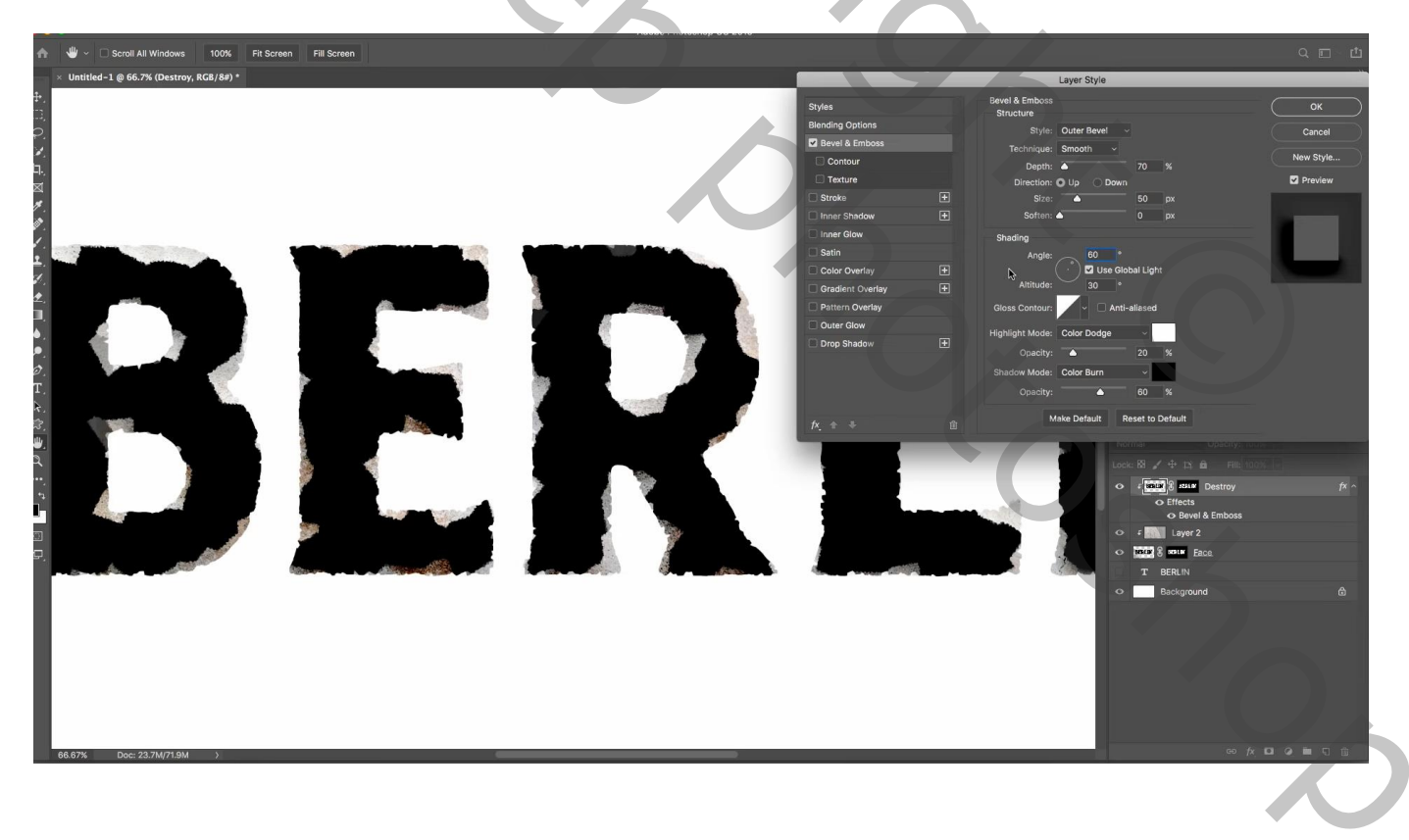

"structuur 2" toevoegen ; Uitknipmasker boven de laag "vernietigen" Ctrl + klik op laagmasker van laag "vernietigen; laagmasker toevoegen; laagmasker omkeren (Ctrl + I) Nog voor die laag "structuur 2" : laagmodus = Lineair Doordrukken ; laagvulling = 30%

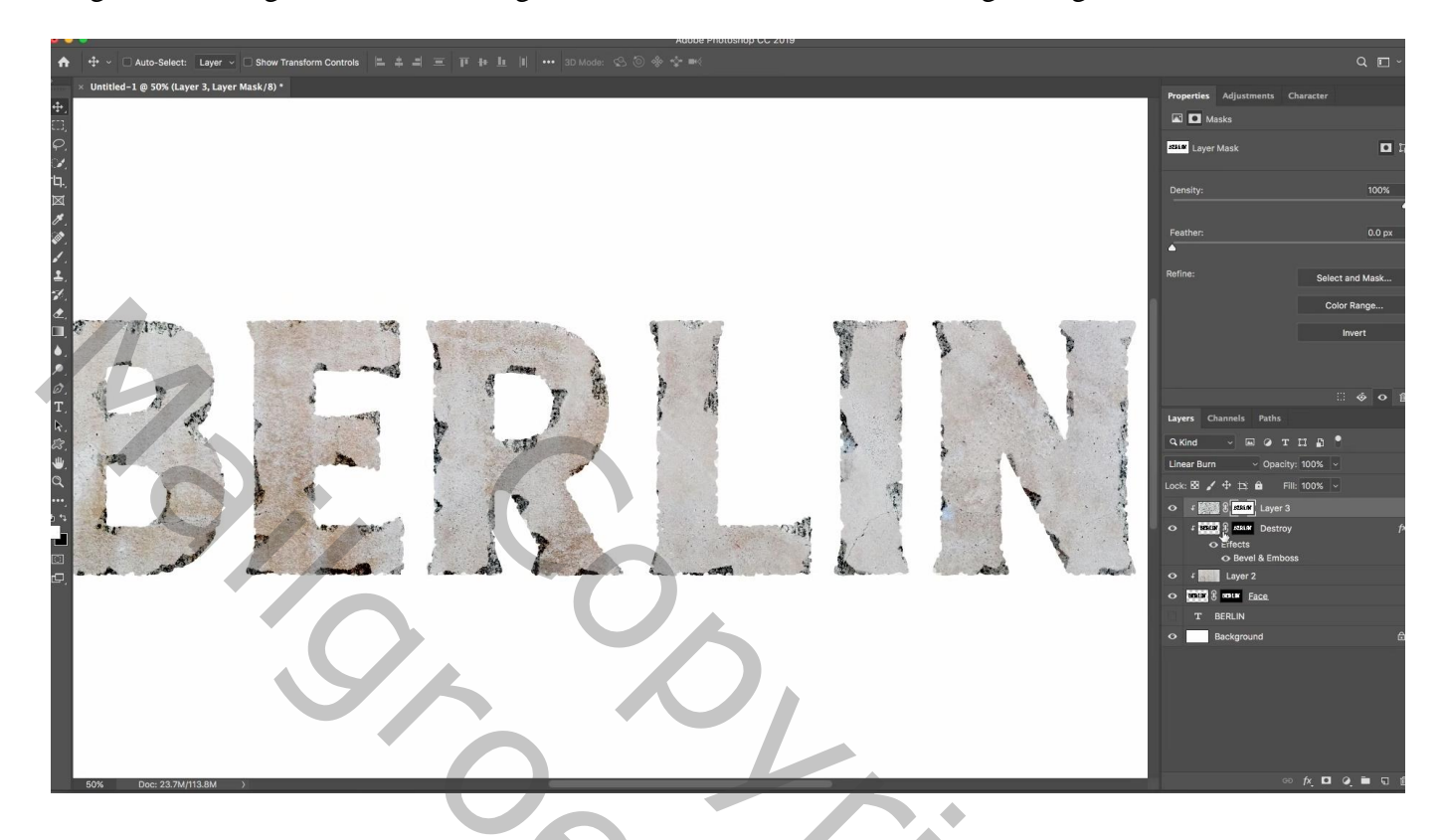

Dupliceer de laag "tekst 1" ; deze kopie onder de originele laag slepen; noem de laag "randen" Verwijder het laagmasker; klik Ctrl + T ; laag wat kleiner maken, niet teveel!

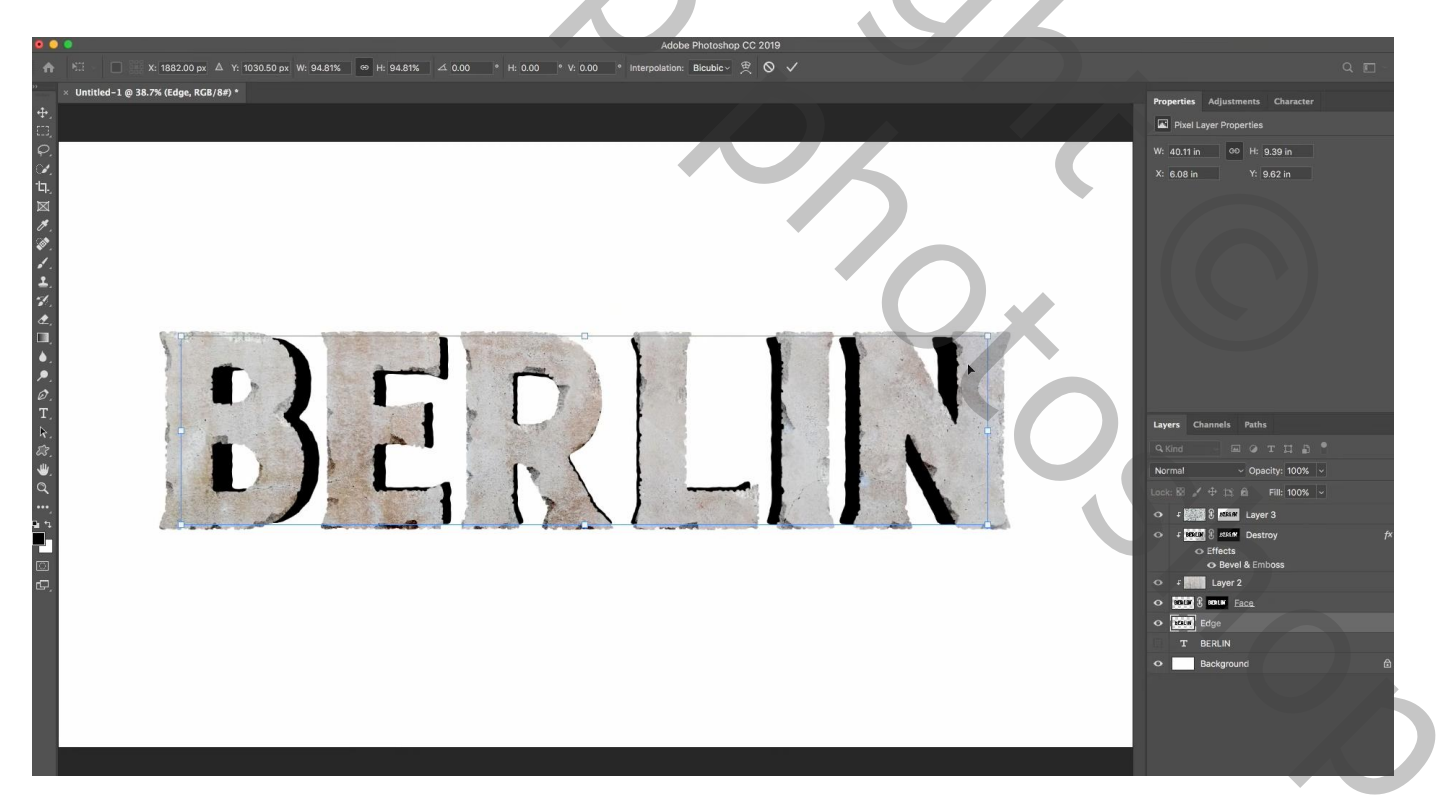

Dupliceer de laag "randen" twee keren; deze kopie lagen onder de laag "randen" slepen De onderste kopie laag noem je "licht"; de laag erboven noem je "schaduwen" Zet die lagen voorlopig op onzichtbaar

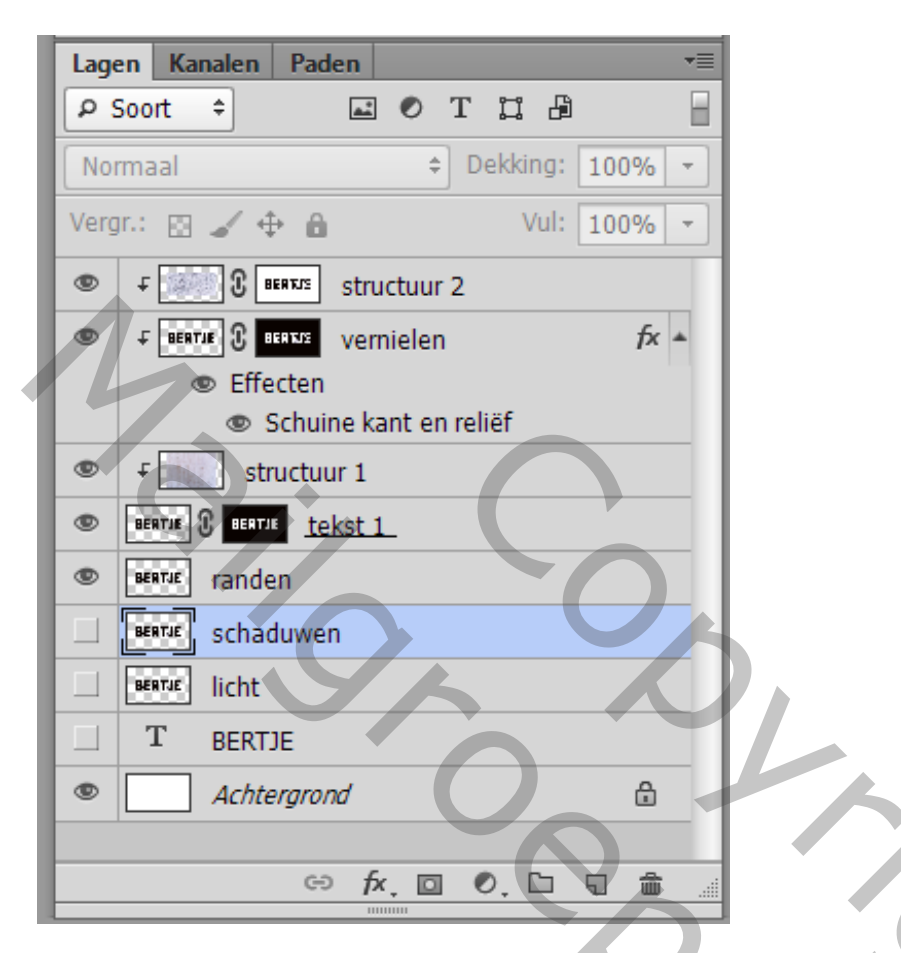

Activeer laag "randen"; hard zwart penseel, 20 px, hardheid = 100% Voeg wat diepte toe aan die laag (verbindingen schilderen met de andere tekst)

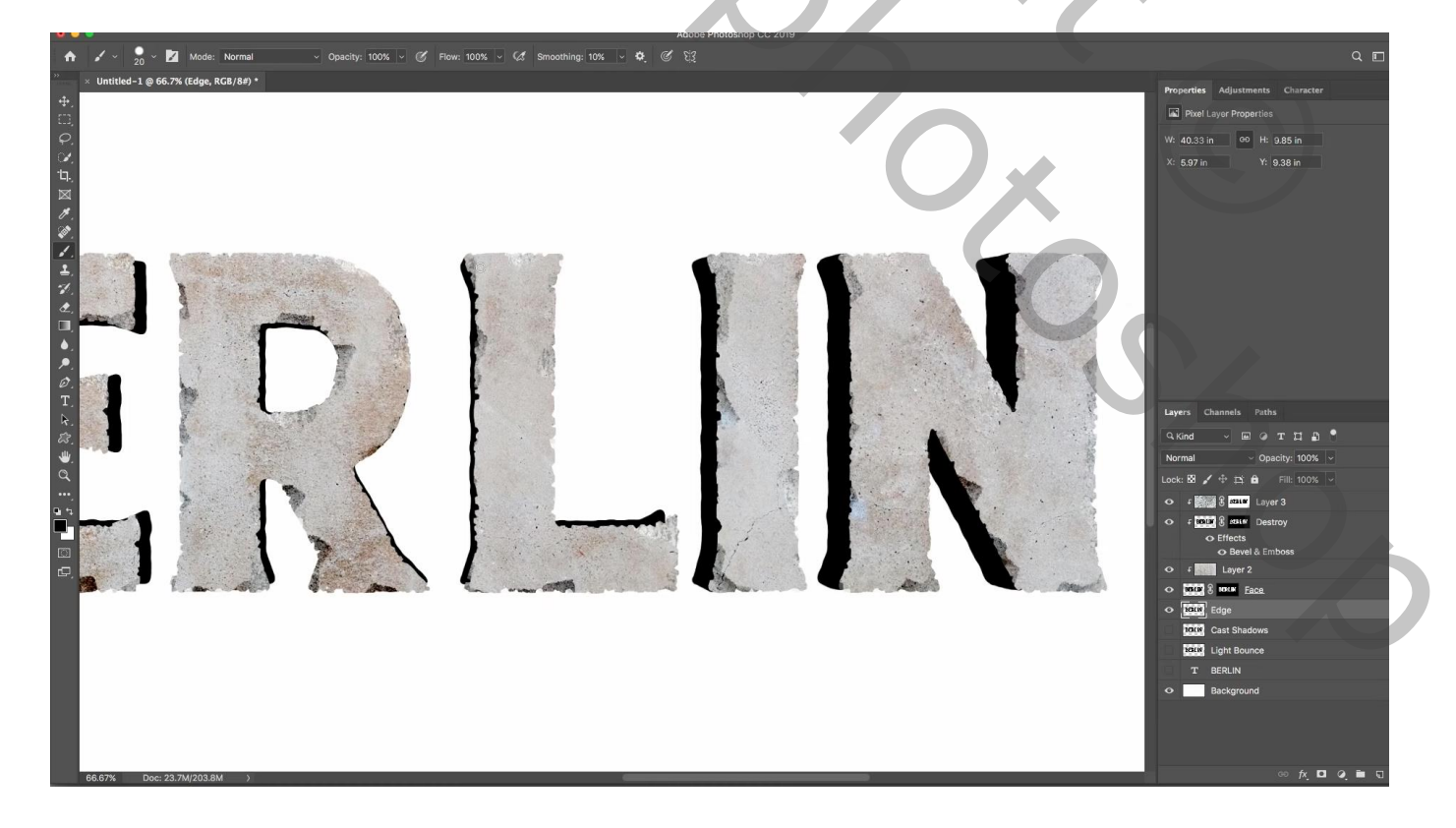

Voeg boven deze laag "randen" de "structuur 1" nog een toe; Uitknipmasker De laag een beetje verschuiven voor wat variatie aan de randen

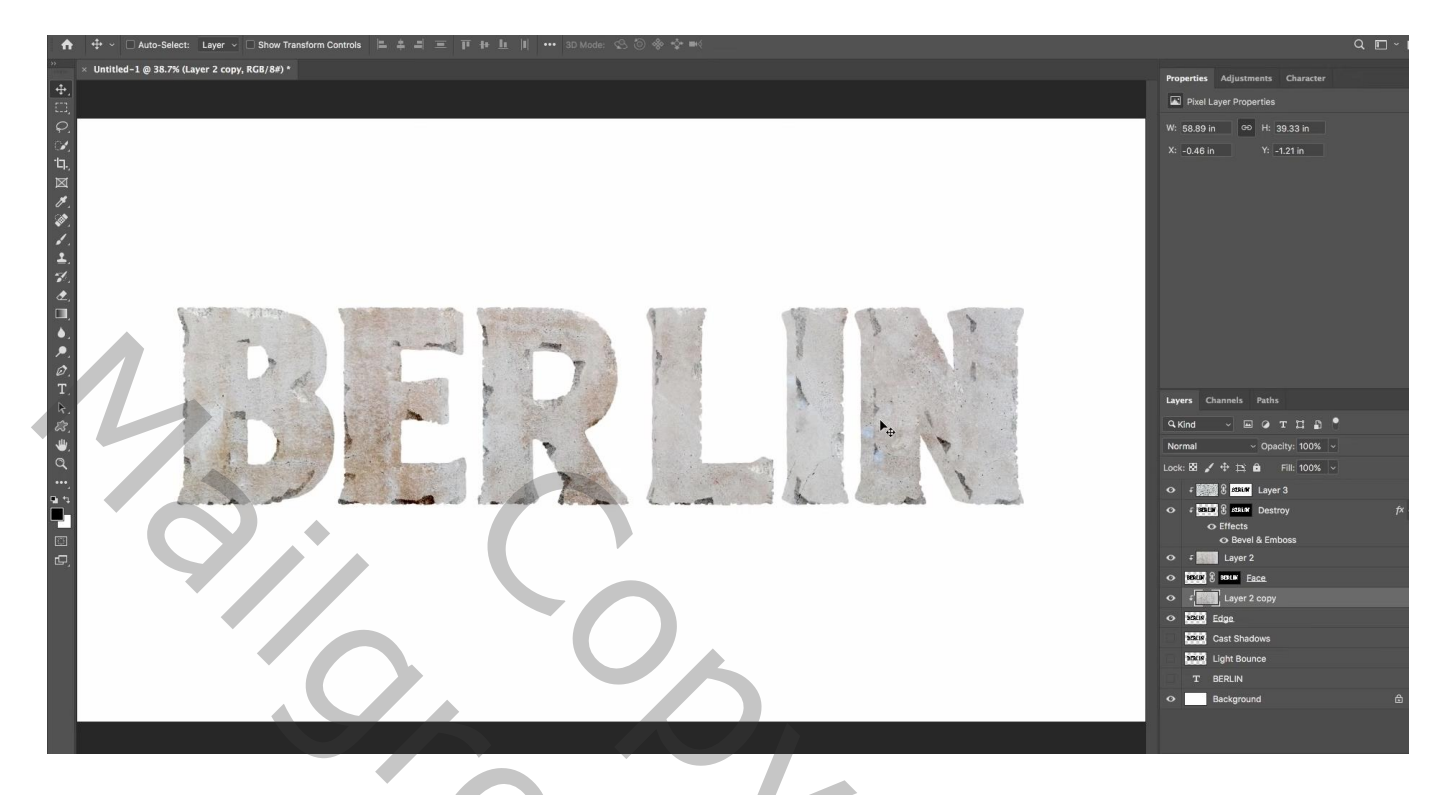

Geef de laag "randen" Schuine kant en Reliëf : Schuine kant binnen, Diepte = 300 %; formaat =  $70 px 60^{\circ}$ ;  $30^{\circ}$ ; Kleur Tegenhouden, wit, 20%; Kleur Doordrukken, zwart, 60%; contour = Halfrond

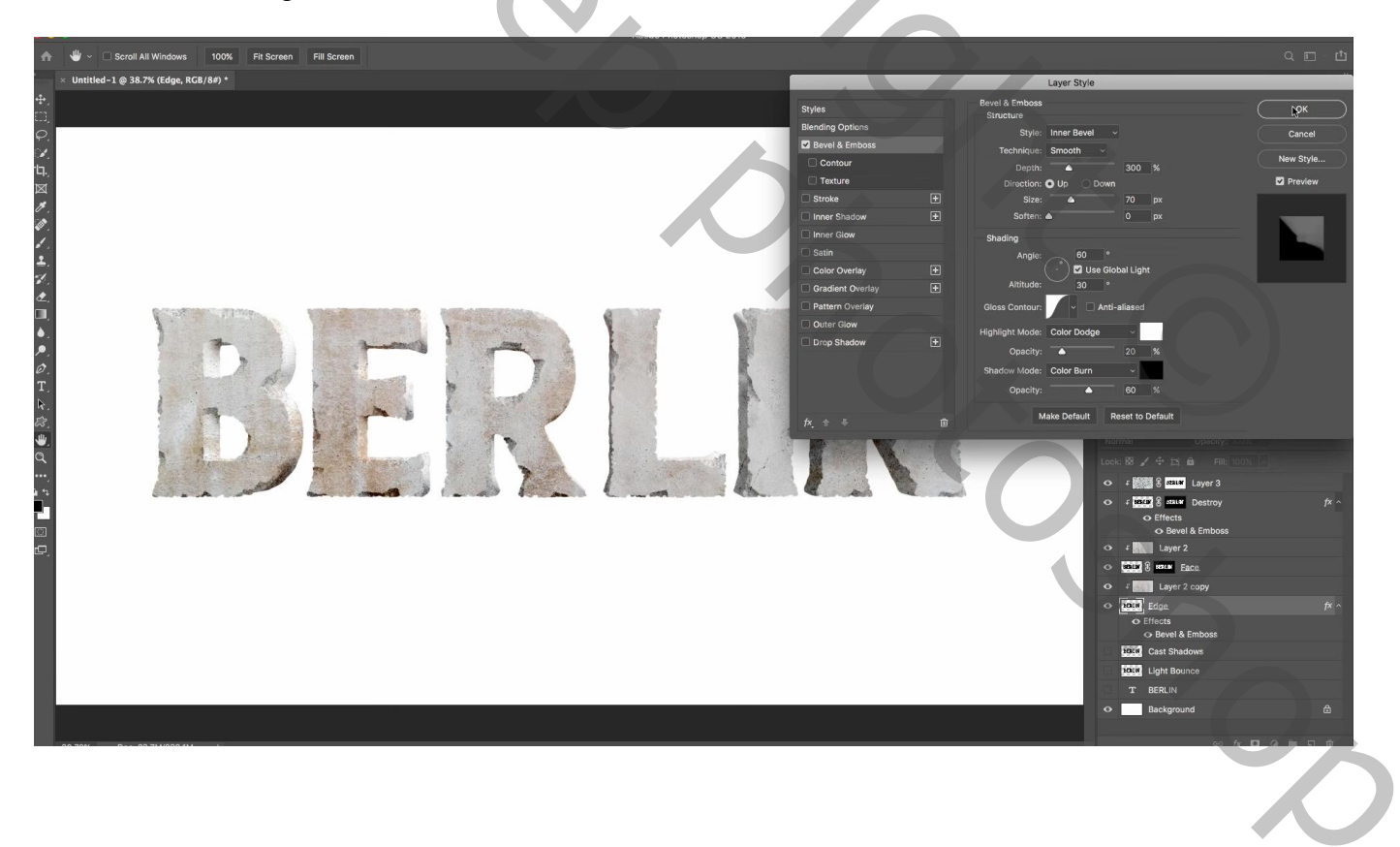

Terug voor laag "tekst 1" geef Slagschaduw : Kleur Doordrukken, zwart, 30%, 60°; 100px; 0%; 100px En voor het laagmasker : Filter  $\rightarrow$  Vervagen  $\rightarrow$  Vager

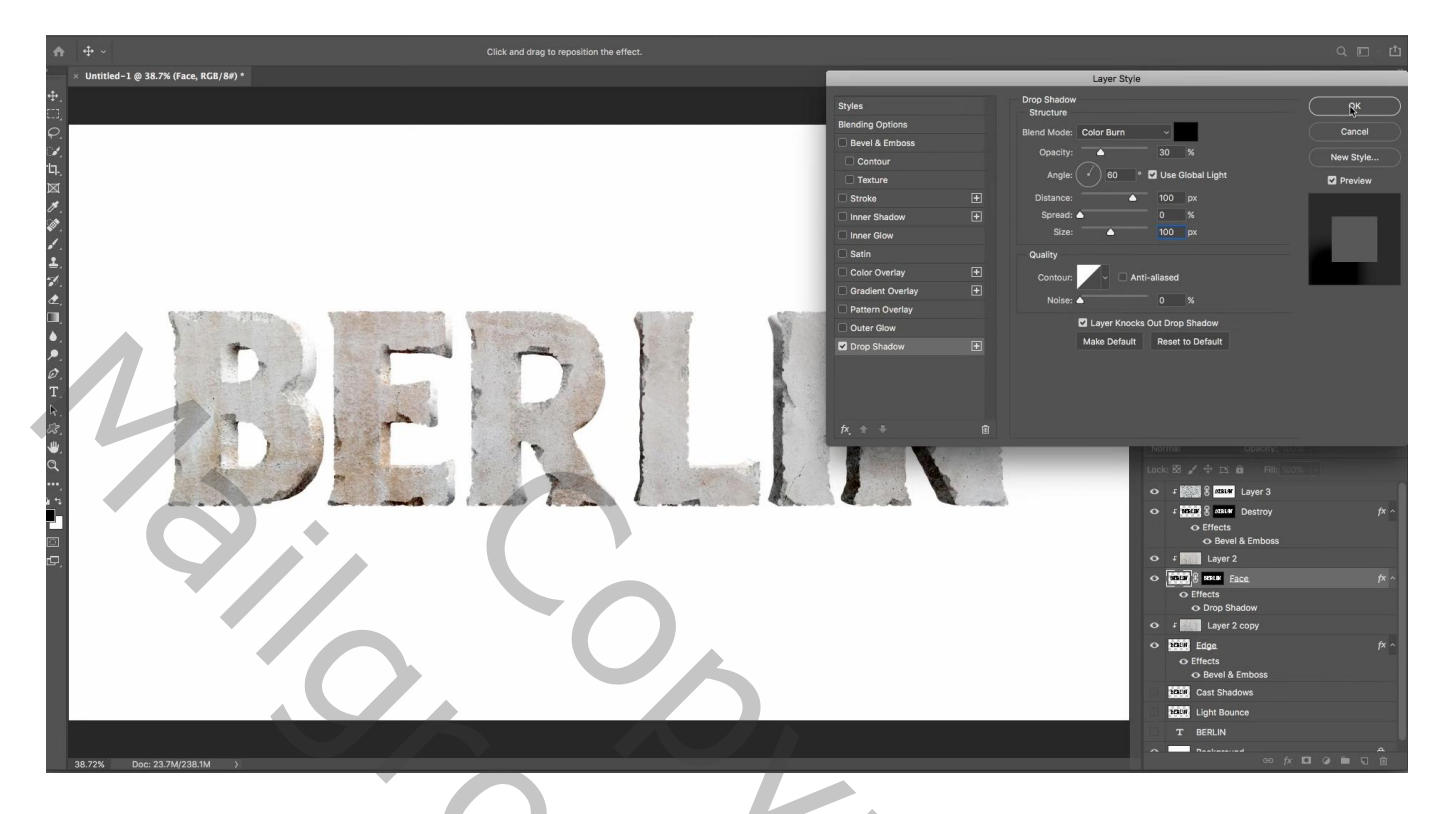

Laag "schaduwen" zichtbaar en actief maken; Bewerken  $\rightarrow$  Vullen : met wit, Modus = Achter Het transparante gedeelte rondom de witte tekst is gevuld met wit

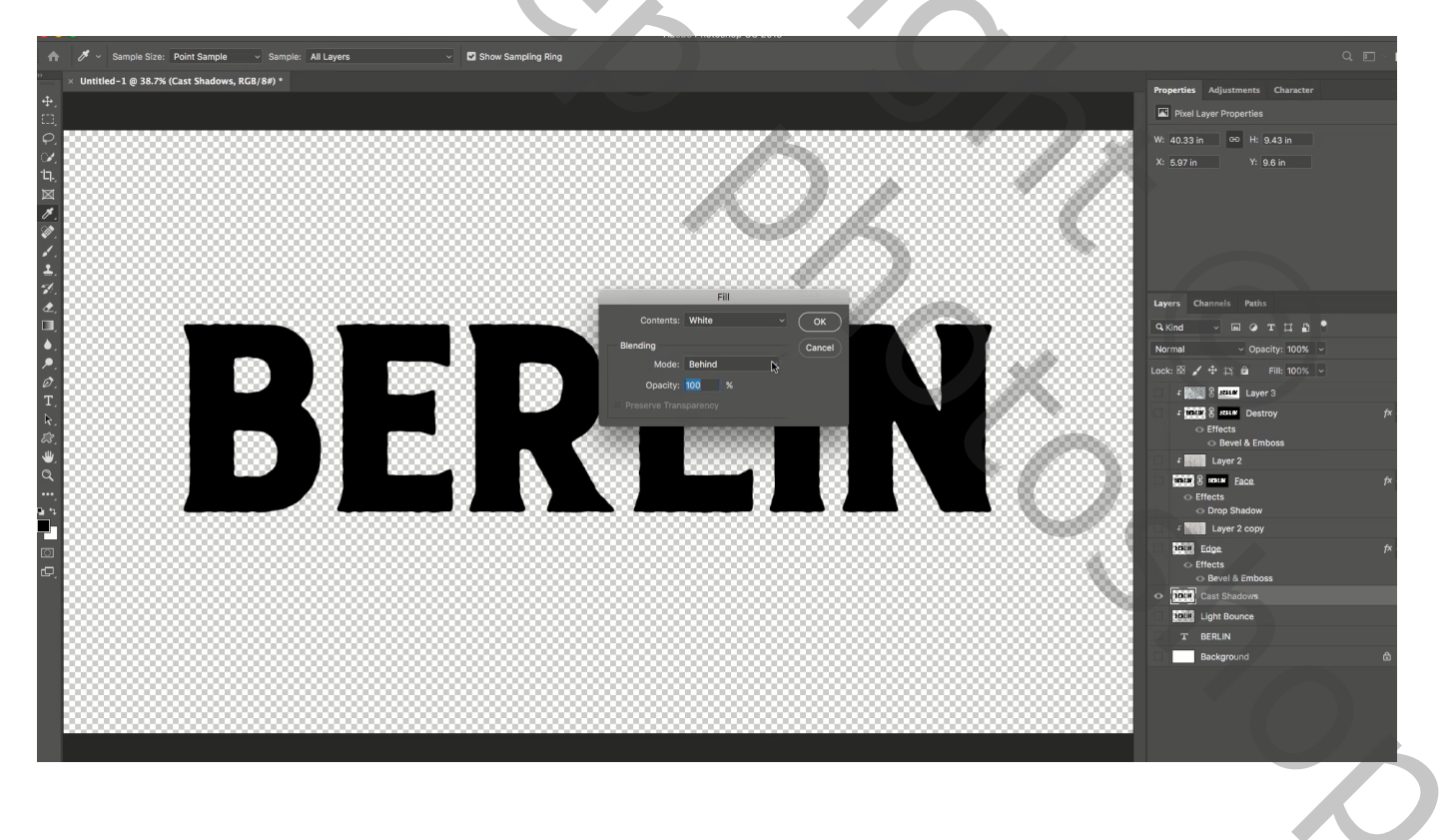

Filter  $\rightarrow$  Galerie Vervagen  $\rightarrow$  Pad Vervagen ; versleep dat blauwe handvat/pijltje naar onderen Achterste flitssynchronisatie ; Snelheid = 150% ; versmalling = 20% ; Eindpunt = 200 px Beetje geduld hebben tot de Filter toegepast wordt

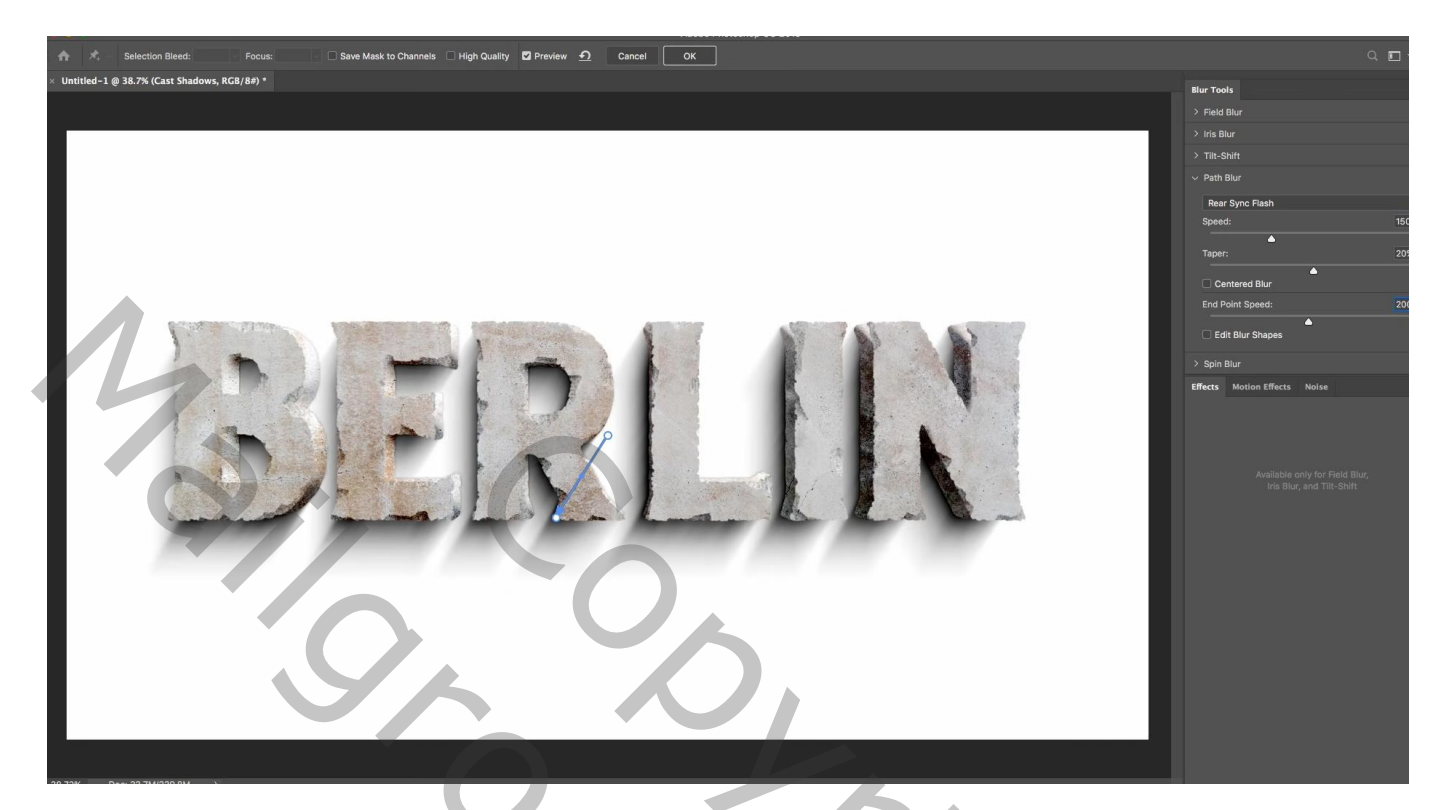

Ctrl + klik op laagicoon van laag "randen"; voeg aan laag randen een laagmasker toe Activeer het laagmasker : Filter  $\rightarrow$  Vervagen  $\rightarrow$  Gaussiaans vervagen met 12 px

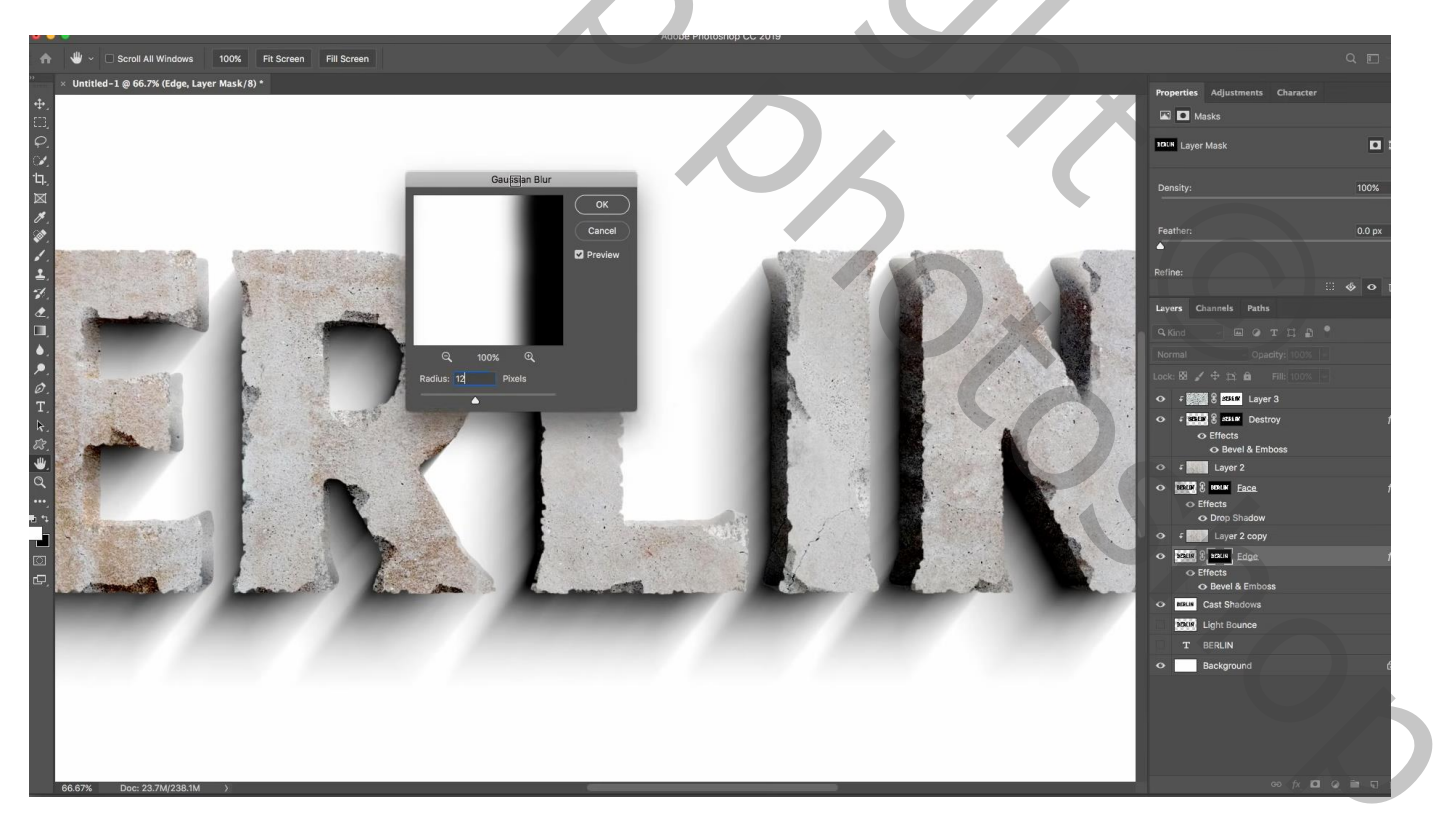

Voeg boven de witte achtergrond laag de "structuur 1" nog eens toe ; passsend maken de laag "schaduwen" op modus Vermenigvuldigen zetten

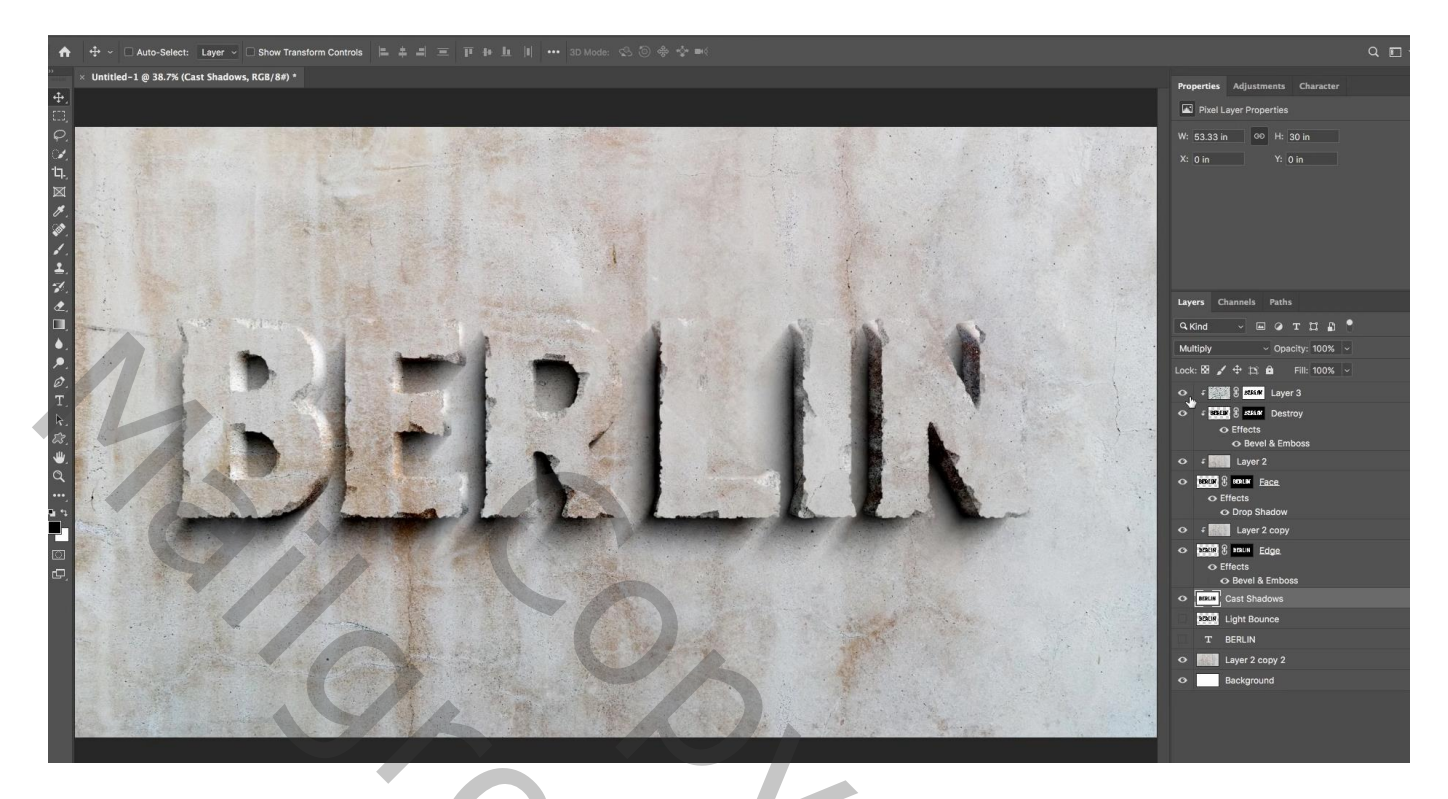

Boven die laatste toegevoegde structuur laag onderaan : Aanpassingslaag 'Niveaus' : Middentonen = 1,70 De structuur laag een beetje verschuiven om wat andere details te zien

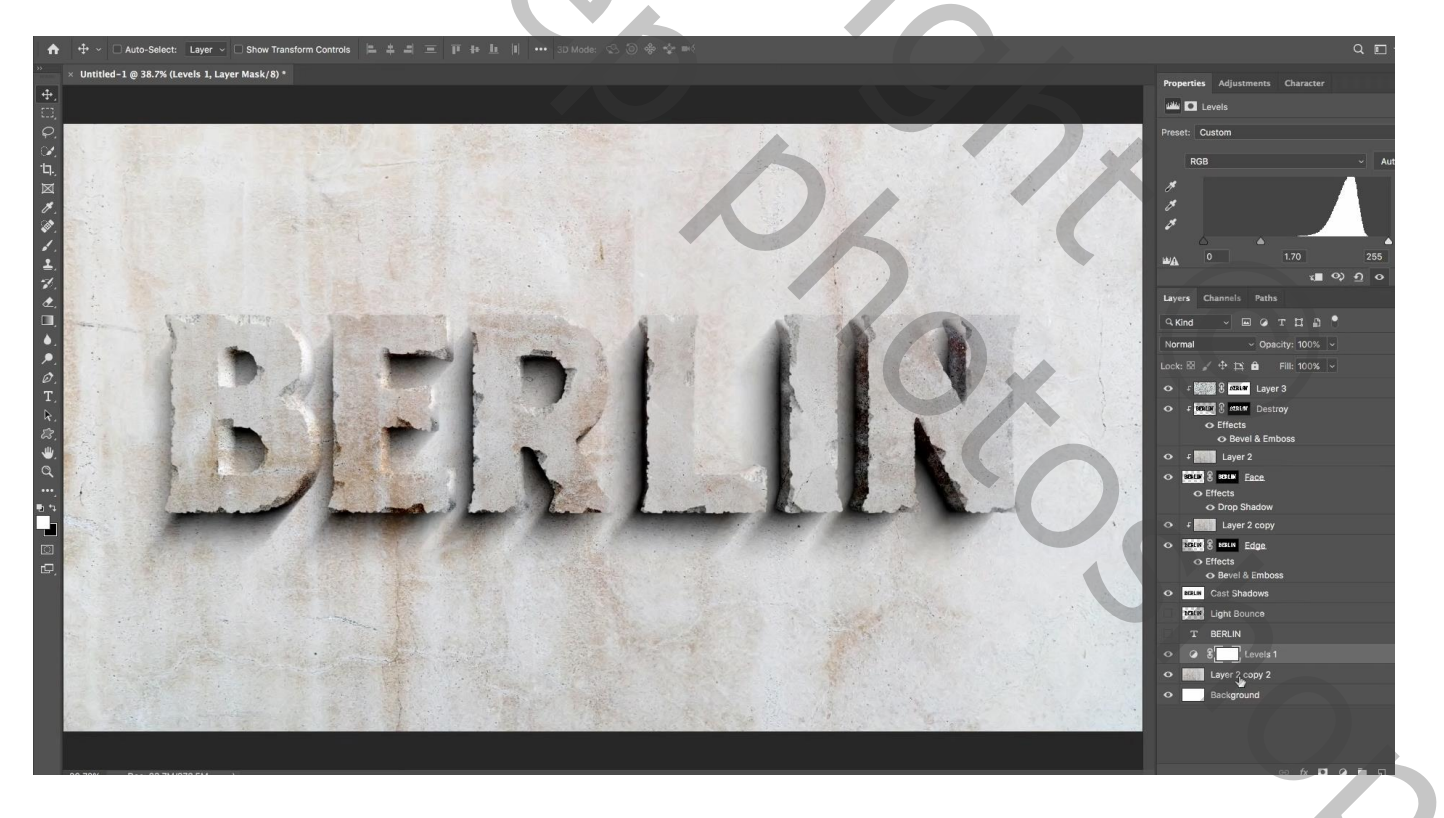

Laag "licht activeren en zichtbaar maken; de laag weer vullen met wit net zoals bij de "schaduwen" laag Ctrl + I  $\rightarrow$  Omkeren

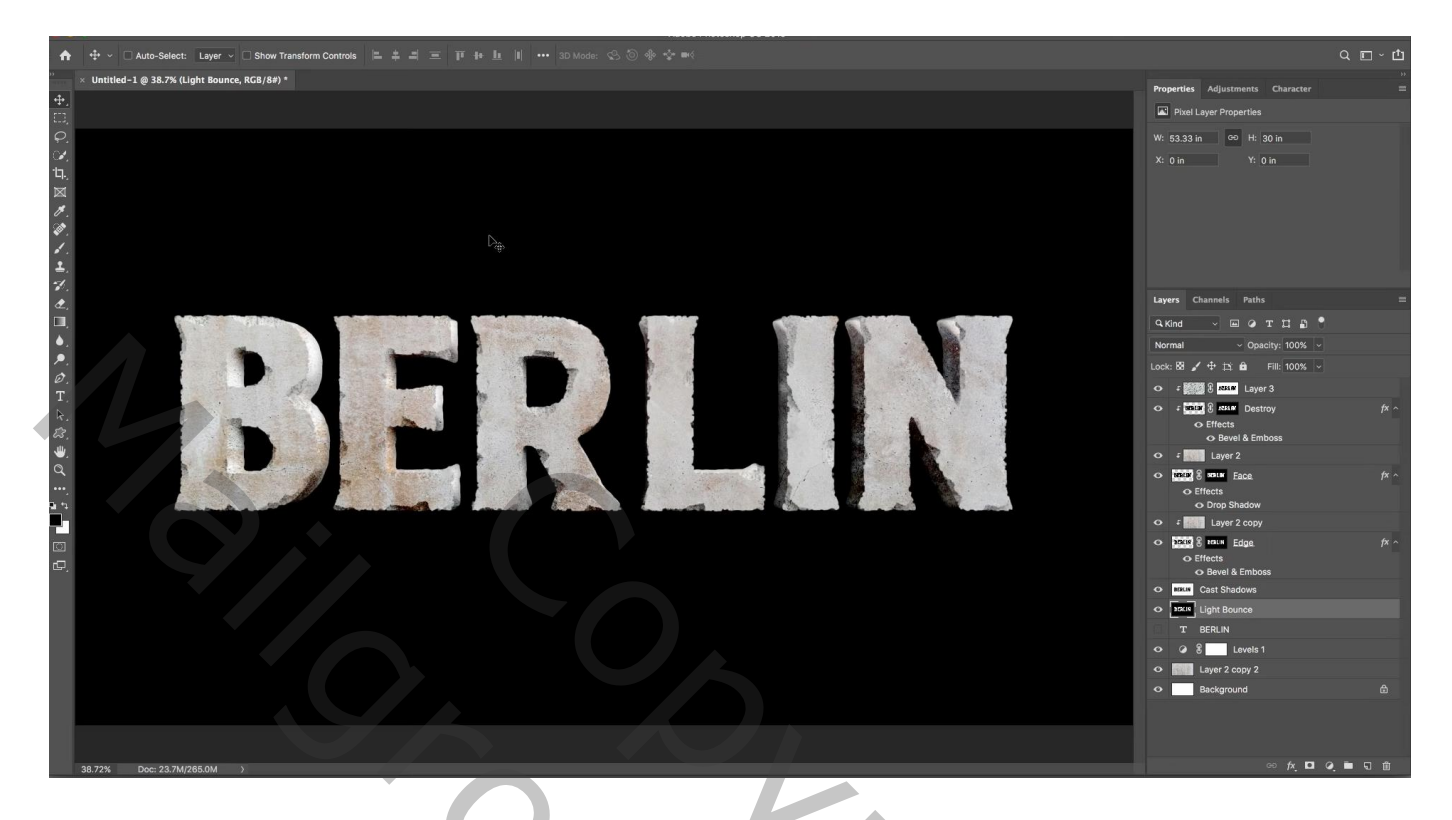

Laagmodus = Kleur Tegenhouden

Filter  $\rightarrow$  Gqlerie Vervagen  $\rightarrow$  Pad Vervagen : Achterste flitssynchronisatie; 150 %; 20% ; 200 px Blauwe handvat naar boven slepen ; OK

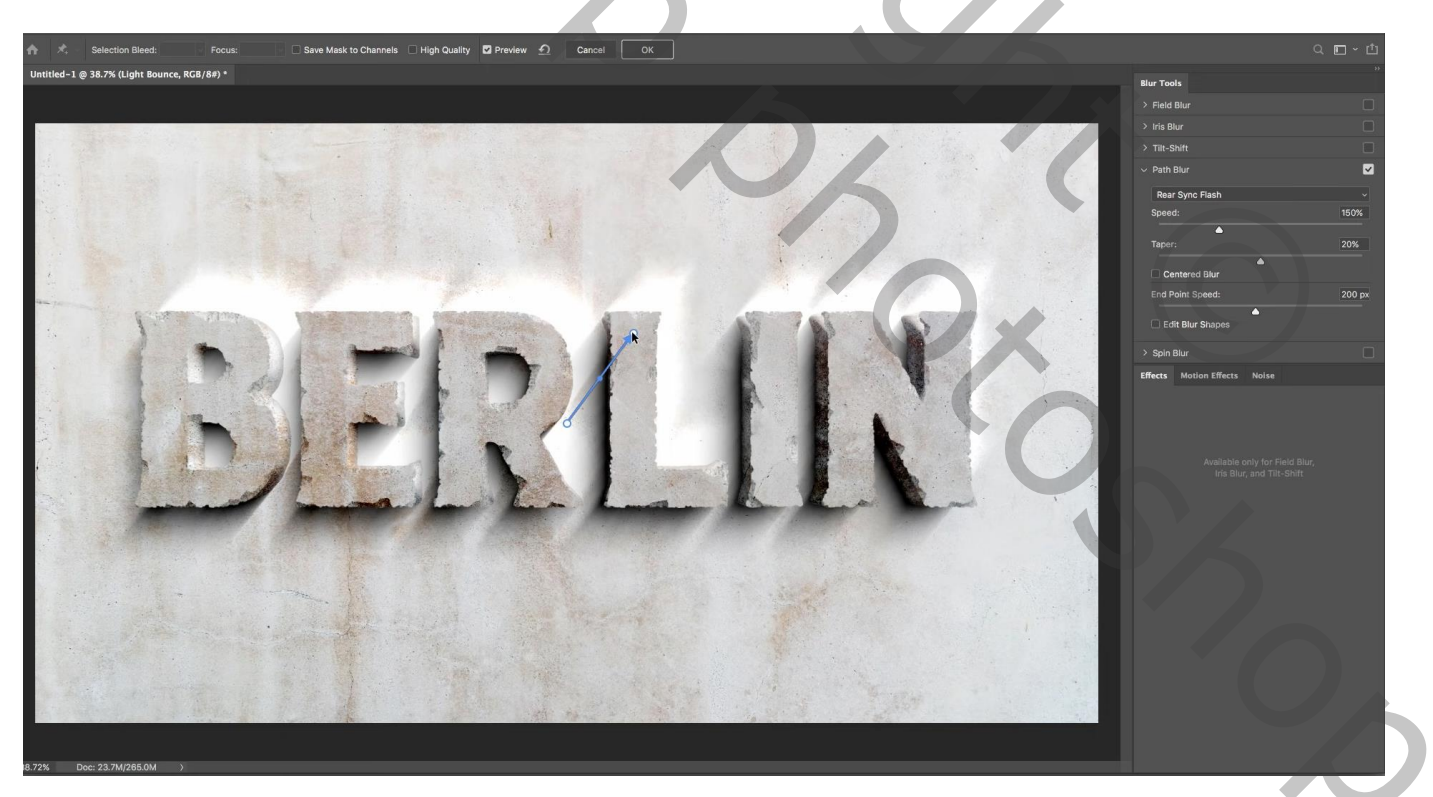

## Nog voor die laag "licht" : laagvulling = 20%

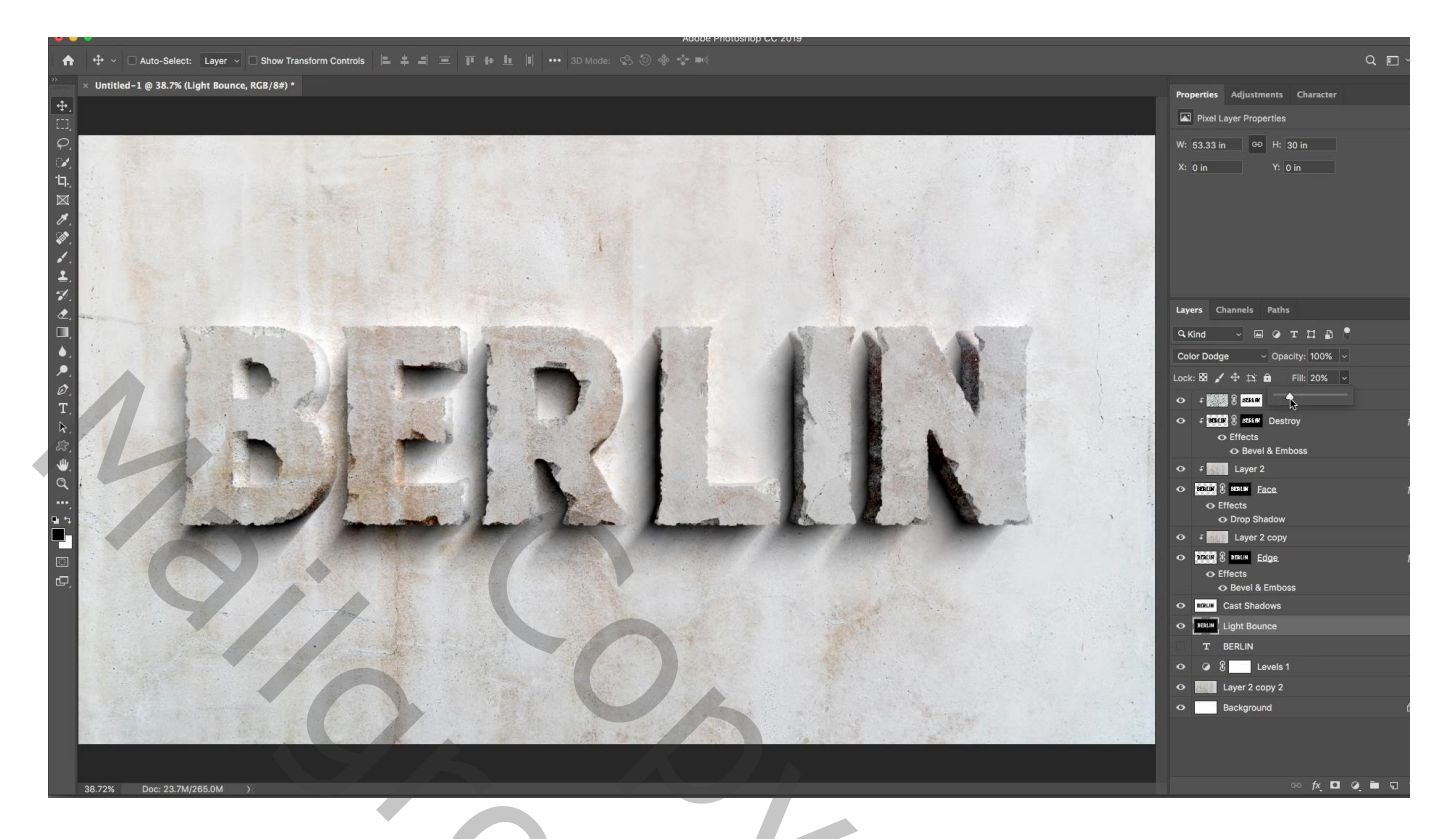

Als laatste : een Aanpassingslaag 'Niveaus' als bovenste laag : 18 ; 0,90 ; 244

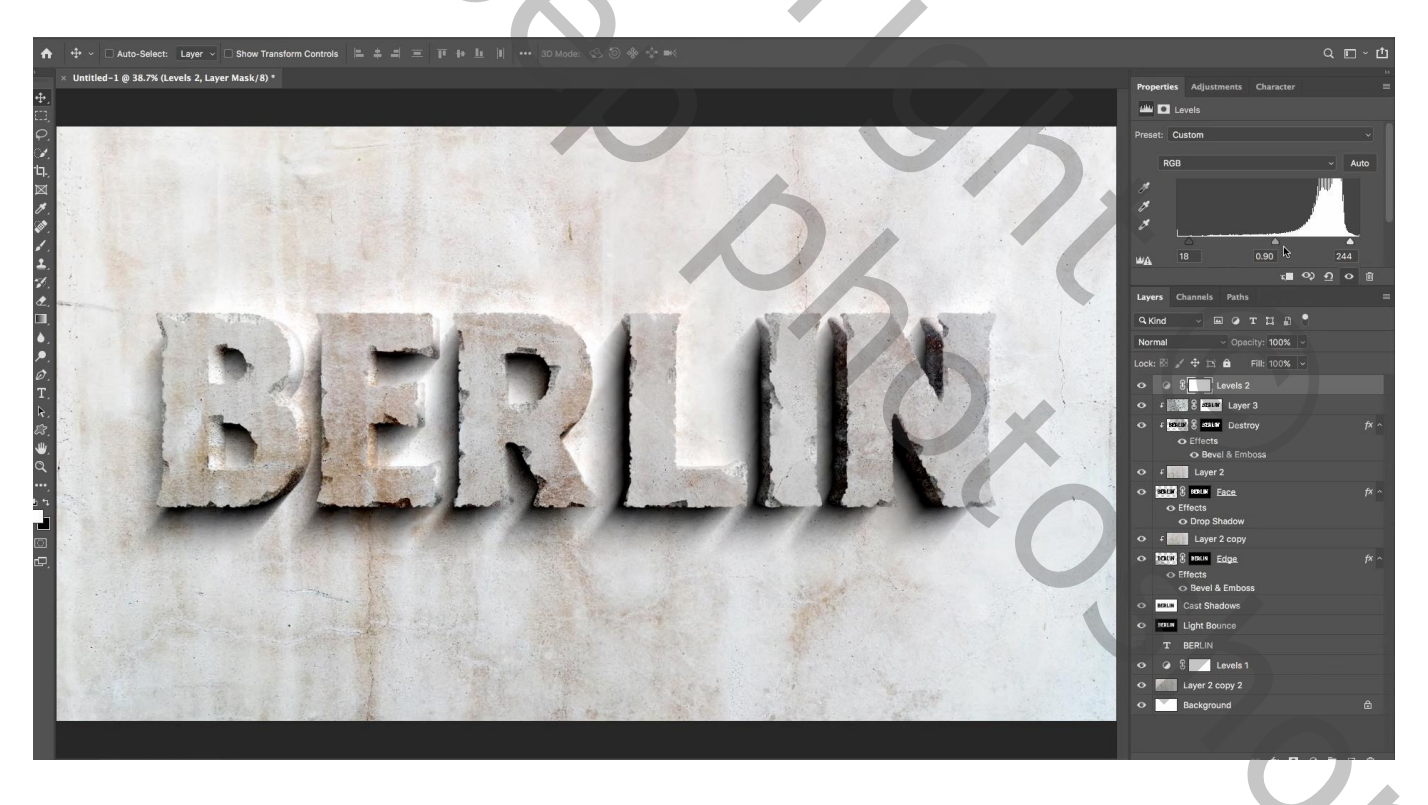

Je werk opslaan als jpg op volle grootte

Dat jpg bestand openen en de Afbeeldingsgrootte aanpassen voor op Sennet.

| 3D                            | Lagen      | Kanalen              | Paden       |         |            | ≡ |
|-------------------------------|------------|----------------------|-------------|---------|------------|---|
| Q. 9                          | Soort      | ~                    | ₩ 0         | TÜ      | 8          | • |
| No                            | rmaal      |                      | ~           | Dekking | : 100%     | ~ |
| Vergr.: 🖾 🖌 🕂 🛱 🔹 Vul: 100% 🗸 |            |                      |             |         |            |   |
| • • 8 Niveaus 2               |            |                      |             |         |            |   |
| 0                             | t 👘        | BERTUS ST            | ructuur 2   |         |            |   |
| 0                             | F BERTJE   | BERTS V              | ernielen    |         | fx         | ^ |
|                               | 0          | Effecten             | kant on ri  | aliäf   |            |   |
| 0                             | L D        | structuur :          | 1           |         |            |   |
| 0                             | BERTJE 3   | BERTIE <u>teks</u> t | 1           |         | fx         | ~ |
|                               |            | ecten                |             |         | ~          |   |
| 0                             | •          | Slagschadu           |             | maal    | $\bigcirc$ |   |
| •                             | * ?        | structuur .          | en          | maai    | fy         | Â |
|                               |            | ecten                |             |         | -In        |   |
|                               | •          | Schuine ka           | nt en relië | f       | 5          |   |
| •                             | BERTJE SC  | chaduwen             |             |         |            |   |
| 0                             | BERTJE IC  | cht                  |             |         |            | 4 |
|                               | T BE       | ERTJE                |             |         |            |   |
| 0                             | <u>ع</u> ا | Nive                 | aus 1       |         |            |   |
| •                             | st         | ructuur 1 a          | erde maa    | 1       | A          |   |
| U                             |            | chiergrona           | ( <b>D</b>  | 0.7     |            |   |
|                               |            | Ð                    | fx <u></u>  | Ø, 🗎    | + 1        |   |
|                               |            |                      |             |         |            |   |
|                               |            |                      |             |         |            |   |
|                               |            |                      |             |         |            |   |
|                               |            |                      |             |         |            |   |
|                               |            |                      |             |         |            |   |